# MPA 模組之 CPX Festo Maintenance Tool 軟件配置指導手冊

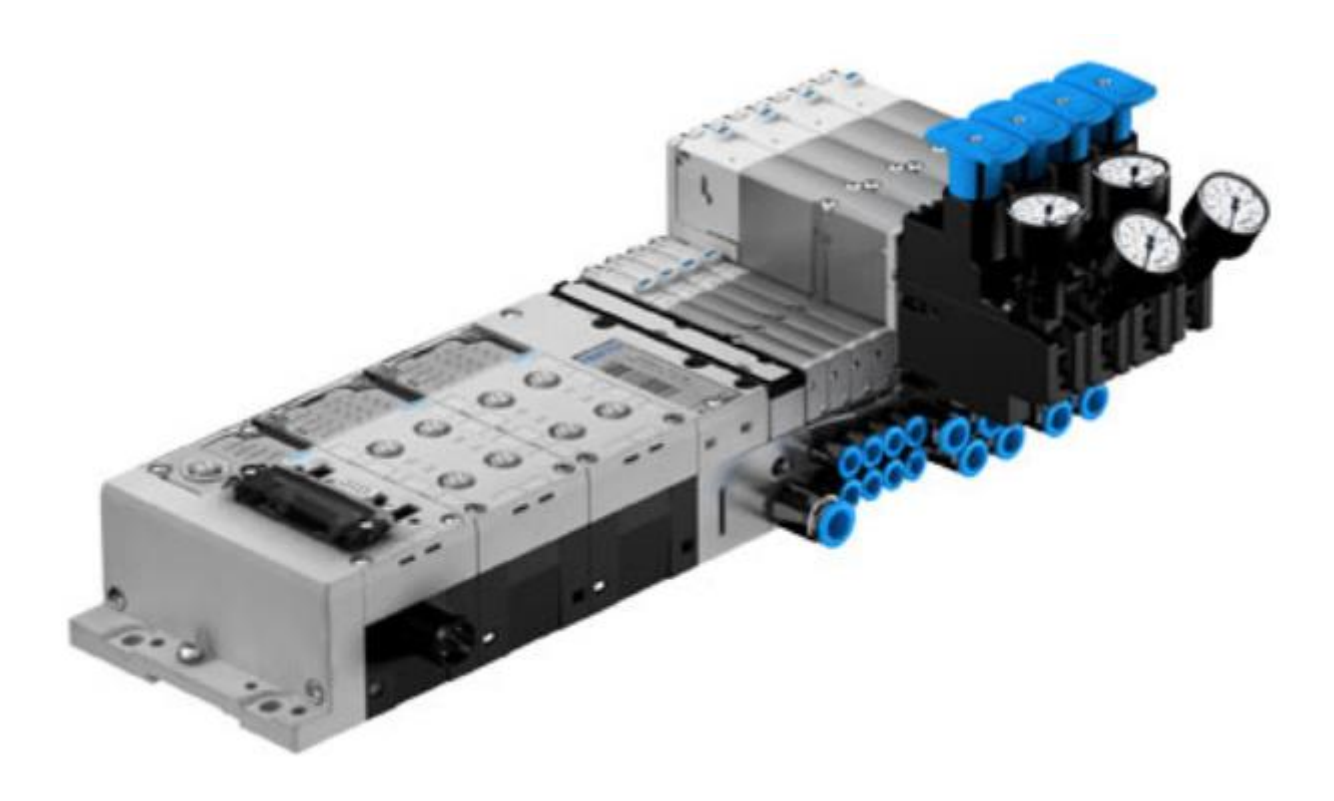

姓名:林奕澂 Festo 技术支持 2020 年 7 月 13 日

#### 关键词:

MPA / CPX-FB36 / FMT

摘要:

本文介紹 MPA 模組在 CPX-FB36 通訊模塊條件下,如何利用 Festo Maintenance Tool 軟件做配置或手動測試

目标群体:

針對軟件或電控有一定基礎的工程師

声明:

本文档为技术工程师根据官方资料和测试结果编写,旨在指导用户快速上手使用 Festo 产品,如果发现描述与官方 正式出版物冲突,请以正式出版物为准。

我们尽量罗列了实验室测试的软、硬件环境,但现场设备型号可能不同,软件/固件版本可能有差异,请务必在理解 文档内容和确保安全的前提下执行测试。

我们会持续更正和更新文档内容,恕不另行通知。

# 目录

| 1 | Fes | to Maintenance Tool 軟件安裝 | 4    |
|---|-----|--------------------------|------|
| 2 | CPX | X-FB36 模塊介紹              | 5    |
| 2 | .1  | 指撥開關功能說明                 | 5    |
| 2 | .2  | 線路針腳說明                   | 5    |
| 3 | 連網  | 泉介紹                      | 6    |
| 3 | .1  | IP 設置說明                  | 7    |
| 3 | .2  | 模組連線說明                   | 8    |
| 4 | 模垷  | <b>፤</b> 配置&強制模式操作       | . 10 |
| 4 | .1  | 類比模塊 4AI-U-I 設置說明        | . 11 |
| 4 | .2  | 壓力比例閥 VPPM 設置說明          | . 12 |
| 4 | .3  | 強制模式操作說明                 | .13  |
| 5 | 儲存  | ₹&下載配置操作                 | . 14 |
| 5 | .1  | 配置完成下載功能說明               | . 14 |
| 5 | .2  | 配置檔案存檔功能說明               | . 15 |
| 6 | 透過  | 员 Modbus TCP/IP 操作控制應用範例 | . 16 |

## 1 Festo Maintenance Tool 軟件安裝

可以透過下面連結至 Festo SupportPortal 下載此軟件:

https://www.festo.com.cn/net/zh-cn\_cn/SupportPortal/default.aspx

### 在搜尋欄中輸入 Festo Maintenance Tool 下載安裝此軟件 (如圖 1.)

| 中国 | 主页   | 重点产品                            | 产品目录                                       | 工业应用                                 | 技术支持                   | 教学培 <b>训</b> | 关于 Festo               |   |                                             |              |
|----|------|---------------------------------|--------------------------------------------|--------------------------------------|------------------------|--------------|------------------------|---|---------------------------------------------|--------------|
|    | 搜索   | TLAC                            |                                            |                                      |                        |              |                        |   |                                             |              |
|    | Fest | o Maintenai                     | nce Tool                                   |                                      |                        |              | ×                      | ۹ |                                             |              |
|    |      |                                 |                                            |                                      |                        |              |                        |   |                                             |              |
|    | 概述   | [0] 产品                          | [127] 文                                    | 献 [289]                              | 软件+驱动 [5]              | 专业知识         | [12] 新闻 [21]           |   |                                             |              |
|    |      | 描述                              |                                            |                                      |                        |              | 版本                     |   | ☑ 过滤结果                                      | $\checkmark$ |
|    |      | FMT - Fes<br>This up<br>catalog | to Maintena<br>odate import<br>g of FST4.x | ance Tool<br>s newer CF<br>and CPX-F | PX modules into<br>MT. | the module   | Update 20<br>2020/2/17 |   | <ul> <li>→ 调试</li> <li>→ 文件和语言版本</li> </ul> |              |

圖 1.

#### CPX-FB36 模塊介紹 2

#### 指撥開關功能說明 2.1

如(圖 2. CPX-FB36 模塊示圖) 紅色框圈所示指撥區,可參考(圖 3. & 圖 4. & 圖 5.) 操作手冊指撥功能說明.

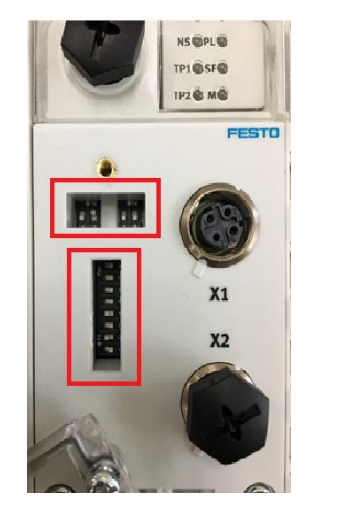

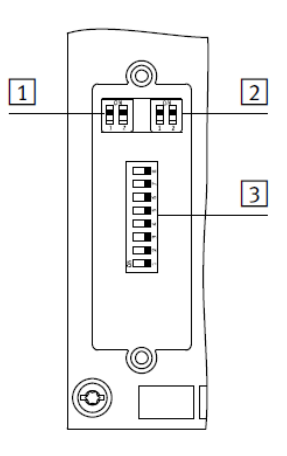

### 圖 2.

1

| DIL 开关 1.1 的设置 |                        | 模式                                                                                                    |
|----------------|------------------------|----------------------------------------------------------------------------------------------------|
|                | DIL 1.1: OFF<br>(出厂设置) | 远程 I/O<br>CPX 终端的所有功能都将直接由上一级的控制器进行控制。<br>一个集成在 CPX 终端中的控制模块(例如 CPX-CEC 或者<br>CPX-FEC)将以无控制器的无源功能模式工作。                |
|                | DIL 1.1: ON            | Remote Controller (远程控制器)<br>一个集成在 CPX 终端上的控制模块(如 B. CPX-CEC 或者<br>CPX-FEC)负责 I/O 控制。只有当控制模块集成于 CPX<br>终端时,这种运行模式才有效。 |

### DII 开关12的设置

| DIL开关 | 1.2 的设置               | 网络协议                                      |  |
|-------|-----------------------|-------------------------------------------|--|
|       | DIL1.2: OFF<br>(出厂设置) | EtherNet/IP<br>CPX 终端使用 EtherNet/IP 网络协议。 |  |
|       | DIL 1.2: ON           | Modbus TCP<br>CPX 终端使用 Modbus TCP 网络协议。   |  |

### 圖 3.

2

| DIL 开关 2 | 2 的设置                                  | 诊断模式<br>(远程 I/O) <sup>1)</sup> | 数据区大小<br>(远程控制器) <sup>2)</sup>                                           |
|----------|----------------------------------------|--------------------------------|--------------------------------------------------------------------------|
|          | DIL 2.1: OFF<br>DIL 2.2: OFF<br>(出厂设置) | I/O 诊断接口和状态位已<br>关闭            | 8 Byte I/8 Byte O 用于总线<br>节点与一个控制模块的通信<br>(如 B. CPX-FEC)                 |
|          | DIL 2.1: ON<br>DIL 2.2: OFF            | 1/0 诊断接口已开启                    | 32 Byte I/32 Byte O 用于总<br>线节点与一个控制模块的通<br>信(如 B. CPX-FEC) <sup>3)</sup> |
|          | DIL 2.1: OFF<br>DIL 2.2: ON            | 状态位已开启                         | 16 Byte I/16 Byte O 用于总<br>线节点与一个控制模块的通<br>信(如 B. CPX-FEC)               |
|          | DIL 2.1: ON<br>DIL 2.2: ON             | 预留                             | 64 Byte I/64 Byte O 用于总<br>线节点与一个控制模块的通<br>信(如 B. CPX-FEC) <sup>4)</sup> |

#### 圖 4.

3

| DIL 开关 3 的 | 的设置                                                                                                    |                                           | IP 地址设定                                                                                                    |
|------------|----------------------------------------------------------------------------------------------------|-------------------------------------------|----------------------------------------------------------------------------------------------------|
|            | $3.8: 2^7 = 3.7: 2^6 = 3.6: 2^5 = 3.6: 2^5 = 3.4: 2^3 = 3.3: 2^2 = 3.3: 2^2 = 3.1: 2^0 = 3.1: 2^0 = 3.1: 3^0 = 3.1: 3^0 = 3.1: 3^0 = 3.1: 3^0 = 3.1: 3^0 = 3.1: 3^0 = 3.1: 3^0 = 3.1: 3^0 = 3.1: 3^0 = 3.1: 3^0 = 3.1: 3^0 = 3.1: 3^0 = 3.1: 3^0 = 3.1: 3^0 = 3.1: 3^0 = 3.1: 3^0 = 3.1: 3^0 = 3.1: 3^0 $ | 128<br>64<br>32<br>16<br>8<br>4<br>2<br>1 | 通过 DIL 开关 3.1 3.8 设定地址类型或者总线节点 IP<br>地址的 Host-ID。<br>可用的设置:<br>0 = 通过 BOOTP/DHCP 进行动态地址设定<br>1 254 = 允许地址范围<br>255 = 所有 IP参数恢复至出厂设置<br>出厂设置: 0<br>示例:<br>2 <sup>1</sup> + 2 <sup>2</sup> + 2 <sup>5</sup> = 2 + 4 + 32 = 38 (Host-ID)<br>设定的 IP 地址: 192.168.1. <b>038</b> |

圖 5.

### 2.2 線路針腳說明

如(圖 6.)所示,可參考操作手冊針腳功能說明.

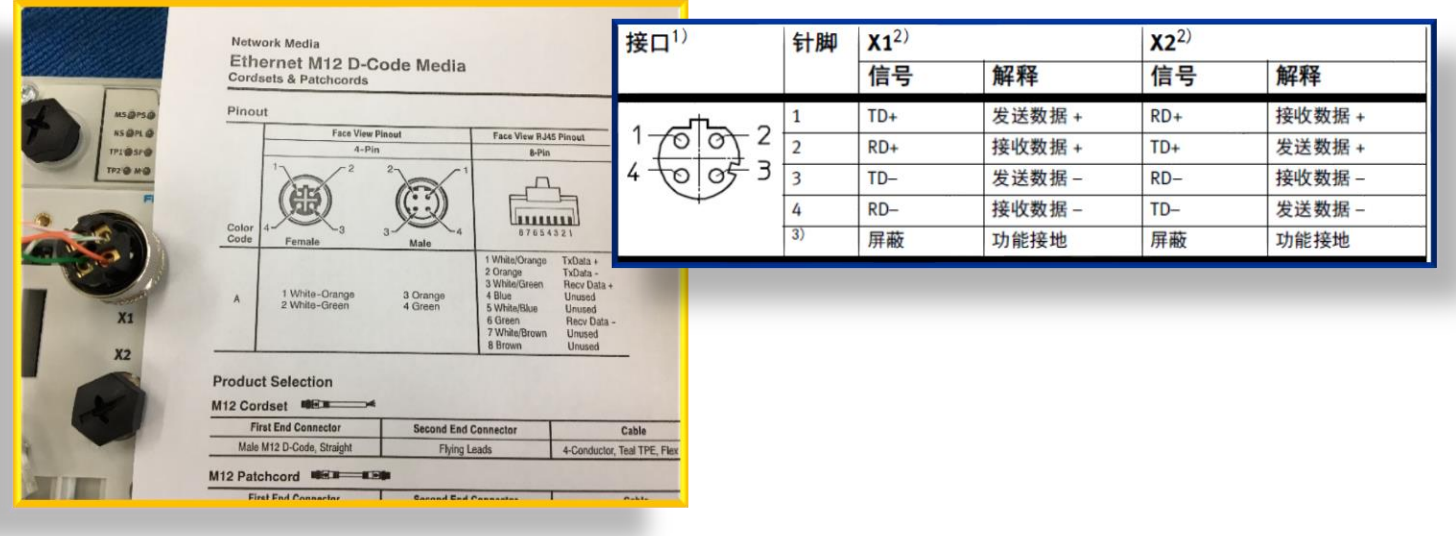

圖 6.

### 3 連線介紹

#### 3.1 IP 設置說明

如(圖 7.)所示,需將欲連結之 PC 網域設置為同網域. EX:CPX-FB36 原廠出廠設置為 192.168.1.1!

| Internet Protocol Version 4 (TCP/IPv4) - 內容 × |                    |  |  |  |  |  |  |
|-----------------------------------------------|--------------------|--|--|--|--|--|--|
| 一般                                            |                    |  |  |  |  |  |  |
| 如果您的網路支援這項功能,您可以取得<br>詢問網路系統管理員正確的 IP 設定。     | 自動描派的 IP 設定。否則,您必須 |  |  |  |  |  |  |
| ○ 自動取得 IP 位址(O)                               |                    |  |  |  |  |  |  |
| ● 使用下列的 IP 位址(S):                             |                    |  |  |  |  |  |  |
| IP 位址(I):                                     | 192.168.1.234      |  |  |  |  |  |  |
| 子網路遮罩(U):                                     | 255 . 255 . 0 . 0  |  |  |  |  |  |  |
| 預設闌道(D):                                      |                    |  |  |  |  |  |  |
| ○ 自動取得 DNS 伺服器位址(B)                           |                    |  |  |  |  |  |  |
| ● 使用下列的 DNS 伺服器位址(E):                         |                    |  |  |  |  |  |  |
| 慣用 DNS 伺服器(P):                                |                    |  |  |  |  |  |  |
| 其他 DNS 伺服器(A):                                |                    |  |  |  |  |  |  |
| □ 結束時確認設定(L)                                  | 進階(V)              |  |  |  |  |  |  |
|                                               | 確定 取消              |  |  |  |  |  |  |
|                                               |                    |  |  |  |  |  |  |

先將使用中電腦 IP 網域改為 192.168.1.XXX 子遮罩(以下都可) 255.255.255.0 255.255.0.0

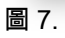

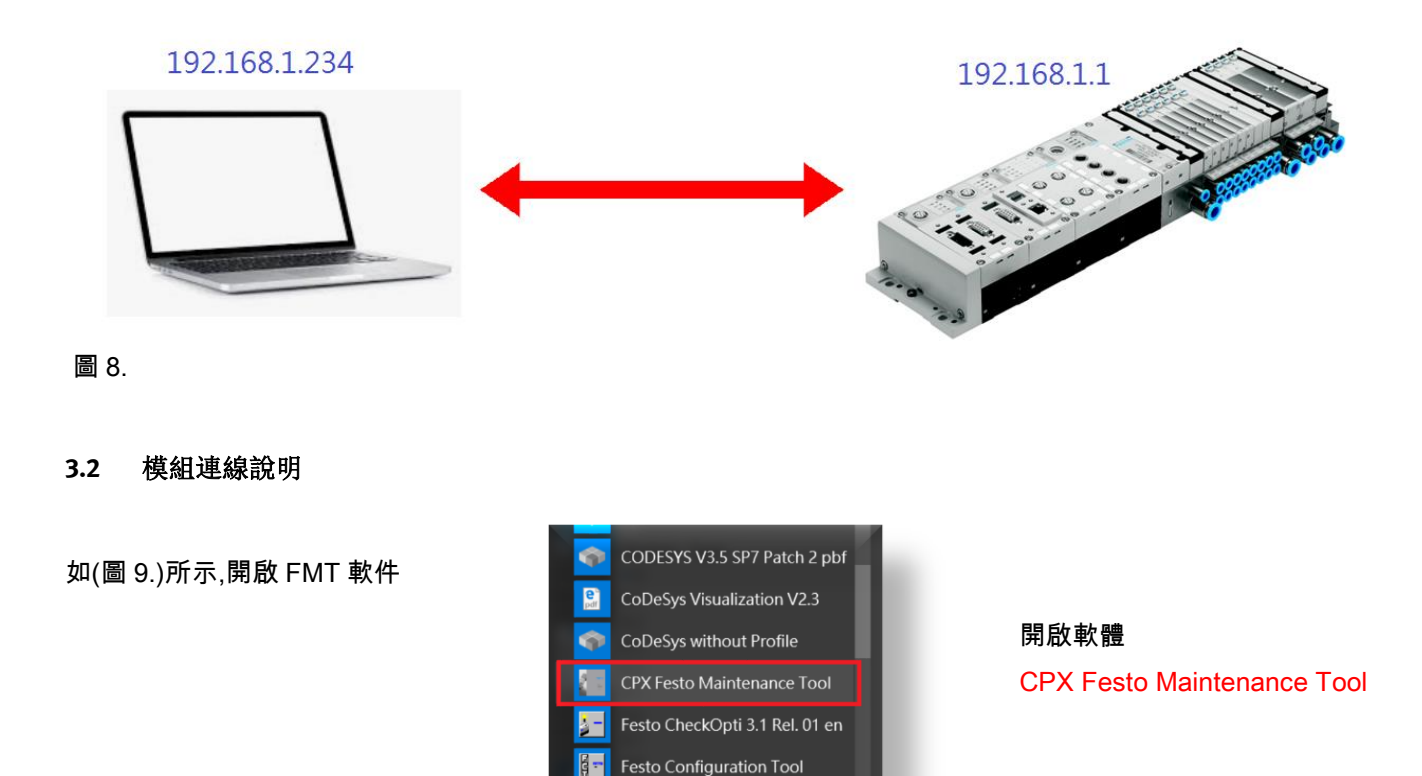

Festo Field Device Tool Festo Field Device Tool Help

1

圖 9.

### 選擇連線線上模組(圖 10.)後 => 下一步.

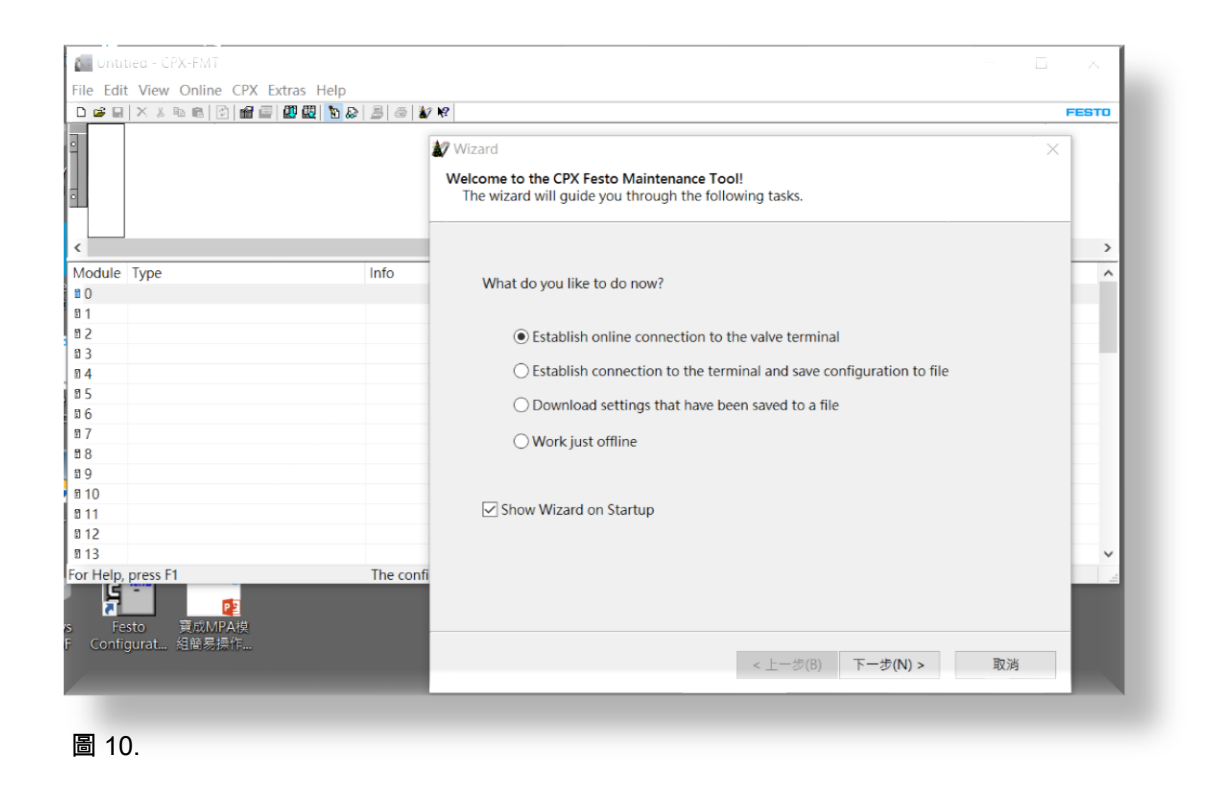

### 選擇使用 TCP/IP 連線模式(圖 11.)後 => Search 線上已連結模組.

| $\bigcirc$ | use CPX-USB Adapter                                                                                                    |                                                                                                    |  |
|------------|----------------------------------------------------------------------------------------------------|----------------------------------------------------------------------------------------------------|--|
|            | Local COM Port:                                                                                                    | COM3 ~                                                                                                    |  |
|            | The server electrical electrical | vice interface of the CPX node is not<br>ally isolated.<br>use an electrically isolated serial converter or<br>USB adapter.<br>non-isolated cable could damage your<br>er. |  |
|            | Controller IP Add                                                                                                    | ress:<br>Search 题 點選                                                                                                    |  |

圖 11.

### 正常連線至模組,如(圖 12.)所示,選擇後 => OK!

| Kernal<br>-S FESTO CPX I |
|--------------------------|
|                          |
|                          |
|                          |
|                          |
|                          |
|                          |
|                          |
| 2                        |
|                          |
| 2                        |
|                          |
| ,                        |
| 9                        |

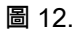

### 在 TCP/IP 連線模式下(圖 13.)會顯示剛選擇連線的模組 IP => 下一步 => 完成.

| 🕼 Wizard X                                                                                                    |                                                                                                    |
|----------------------------------------------------------------------------------------------------|----------------------------------------------------------------------------------------------------|
| Communication Settings<br>Please select the approriate settings for your connection<br>to the controller.                                                                                                    | Wizard × Ready to go! Please close this dialog with [Finish] to perform the selected task(s).                                                                                                    |
| <ul> <li>○ use CPX-USB Adapter</li> <li>Local COM Port: COM3 </li> <li>The service interface of the CPX node is not electrically isolated.</li> <li>Always use an electrically isolated serial converter or a Festo USB adapter.</li> <li>Use of a non-isolated cable could damage your computer.</li> </ul> Image: TCP/IP Controller IP Address: 192 . 168 . 1 . 10 Search | Once the connection has been configured correctly you can use the online functionality of CPX-FMT.<br>Use the [Online] menu or the toolbar buttons.<br>You can start the wizard again by selecting [Help] [Wizard]<br>or the wizard button from the toolbar. |
| 連線成功會變笑臉                                                                                                    | <上一步(B) 完成 取消                                                                                                    |
| < 上一步(b) 下一步(N) > 取消                                                                                                    |                                                                                                    |

圖 13.

### 4 模塊配置&強制模式操作

(圖 14.)為 Festo Maintenance Tool 軟件自動掃描後配置此模組的範例.

此範例為 MPA 模組,含 3 塊類比模塊及 3 顆 VPPM 壓力比例閥模塊.後續以此範例介紹設置功能提供參考.

| Intitled - CPX-FMT - [ONLINE TCPIP 192.168.1.10] |                                                                                    |                      |           |           |    |   | $\times$ |  |  |
|--------------------------------------------------|------------------------------------------------------------------------------------|----------------------|-----------|-----------|----|---|----------|--|--|
| File Edit                                        | File Edit View Online CPX Extras Help                                              |                      |           |           |    |   |          |  |  |
| D 🔗 日                                            | × X 🖻 🖻 😰 📾 💷 🕮 🔯 🔊 🗕                                                              | 🍜 ∦ 🕅                |           |           |    |   | FESTO    |  |  |
| - F36<br>• ⊕ ⋮ i<br>• ⊕ ⊕<br>• ⊕ ⊕               | NI ANUS NI ANUS NI ANUS VOPM VOPM VOPM VOPM COM COM COM COM COM COM COM COM COM CO |                      |           |           |    |   |          |  |  |
| <                                                |                                                                                    |                      |           |           |    |   | >        |  |  |
| Module                                           | Туре                                                                               | Inputs               | Outputs   | Diagnosis |    |   |          |  |  |
| E ()                                             | FB36 - Modbus TCP Remote-IO                                                        |                      |           |           |    |   |          |  |  |
| 6 1                                              | 4AI-U-I - Analogue input                                                           | 10=0 11=0 12=0 13=0  |           |           |    |   |          |  |  |
| B 2                                              | 4AI-U-I - Analogue input                                                           | 10=0 11=0 12=0 13=0  |           |           |    |   |          |  |  |
| đ 3                                              | 4AI-U-I - Analogue input                                                           | 10=0 11=0 12=0 13=0  |           |           |    |   |          |  |  |
| E 4                                              | VPPM Display - Proportional valve 10 bar                                           | I0=0 mbar            | O0=0 mbar |           |    |   |          |  |  |
| ₿ 5                                              | VPPM Display - Proportional valve 10 bar                                           | I0=0 mbar            | O0=0 mbar |           |    |   |          |  |  |
| ₫ 6                                              | VPPM Display - Proportional valve 10 bar                                           | I0=0 mbar            | O0=0 mbar |           |    |   |          |  |  |
|                                                  |                                                                                    |                      |           |           |    |   |          |  |  |
|                                                  |                                                                                    |                      |           |           |    |   |          |  |  |
|                                                  |                                                                                    |                      |           |           |    |   |          |  |  |
|                                                  |                                                                                    |                      |           |           |    |   |          |  |  |
|                                                  |                                                                                    |                      |           |           |    |   |          |  |  |
|                                                  |                                                                                    |                      |           |           |    |   |          |  |  |
|                                                  |                                                                                    |                      |           |           |    |   |          |  |  |
| For Help,                                        | press F1 I:30                                                                      | Byte(s), O:6 Byte(s) |           |           | NU | M |          |  |  |

圖 14.

### 4.1 類比模塊 4AI-U-I 設置說明

#### 在欲設置的模塊上點選如(圖 15.)所示.

|                           |                                                                                                    |                     | ////////////////////////////////////// |  |  |  |  |  |
|---------------------------|----------------------------------------------------------------------------------------------------|---------------------|----------------------------------------|--|--|--|--|--|
| 🚛 Unti                    | Intitled - CPX-FMT - [ONLINE TCPIP 192.168.1.10]                                                                                                    |                     |                                        |  |  |  |  |  |
| File Edit                 | t View Online CPX Extras Help                                                                                                    |                     |                                        |  |  |  |  |  |
| D 🗳 星                     | 🗙 🗴 🛍 🗟 😰 📾 🔜 💷 🔤 🔊 🔒                                                                                                    | 😂 📓 🕺               |                                        |  |  |  |  |  |
| - F36<br>• ⊕ ⊨ ∔<br>• ⊕ ⊕ | F36       NIL 4AAUM NIL 4AAUM VIL 4AAUM VPPM       VPPM         Image: State state stat |                     |                                        |  |  |  |  |  |
|                           | 在欲設定的模塊上連點2下                                                                                                    |                     |                                        |  |  |  |  |  |
| <                         |                                                                                                    |                     |                                        |  |  |  |  |  |
| Module                    | Туре                                                                                                    | Inputs              | Outputs                                |  |  |  |  |  |
| 0 🗈                       | FB36 - Modbus TCP Remote-IO                                                                                                    |                     |                                        |  |  |  |  |  |
| ∎ 1                       | 4AI-U-I - Analogue input                                                                                                    | 10=0 11=0 12=0 13=0 |                                        |  |  |  |  |  |
| i 2                       | 4AI-U-I - Analogue input                                                                                                    | 10=0 11=0 12=0 13=0 |                                        |  |  |  |  |  |
| ₫ 3                       | 4AI-U-I - Analogue input                                                                                                    | 10=0 11=0 12=0 13=0 |                                        |  |  |  |  |  |
| <b>a</b> 4                | VPPM Display - Proportional valve 10 bar                                                                                                    | I0=0 mbar           | O0=0 mbar                              |  |  |  |  |  |
| ₫ 5                       | VPPM Display - Proportional valve 10 bar                                                                                                    | I0=0 mbar           | O0=0 mbar                              |  |  |  |  |  |
| ₫ 6                       | VPPM Display - Proportional valve 10 bar                                                                                                    | I0=0 mbar           | O0=0 mbar                              |  |  |  |  |  |
|                           |                                                                                                    |                     |                                        |  |  |  |  |  |
|                           |                                                                                                    |                     |                                        |  |  |  |  |  |

圖 15.

### 在資料格式上可選擇為線性比例或維持原 15Bit 資料格式.如(圖 16.)所示.

| File Edi                             | it View | Or | line CPX Extras Help            |                                |          |          |
|--------------------------------------|---------|----|---------------------------------|--------------------------------|----------|----------|
| D 📽 🗖                                |         | ď  | Module #1                       |                                |          | $\times$ |
| - ⊕ <u>;;</u><br>⊕ [ <sup>⊕</sup> ]⊕ |         | N  | odule Parameters Diagnosis I    | Force Mode Idle Mode Fail Safe |          |          |
| - 60                                 |         |    | Parameter                       | Value                          |          | ^        |
|                                      |         |    | Monitor SCS                     | Active                         |          |          |
|                                      |         |    | Monitor parameters              | Active                         |          |          |
| <                                    |         |    | Behaviour after SCS             | Switch on again                |          |          |
| Module                               | Type    |    | Monitor input overload          | Active                         |          |          |
| E O                                  | EB36 -  |    | 🗉 Behaviour after input overloa | d Switch on again              |          |          |
| <b>1</b>                             | 4AI-U-  |    | Sensor supply module            | Active                         |          |          |
|                                      | 441-11- |    | 🗉 Input format                  | Signed 15 Bit                  | $\sim$   |          |
| M 3                                  | 441-11- |    | Hysteresis                      | Signed 15 Bit                  |          |          |
| M 4                                  | VPPM    |    | 🗉 🗎 Inputs                      | Linear scaled                  |          |          |
| 85                                   | VPPM    |    | IO: Diagnostic functions        | Monitor parameters             |          |          |
| 86                                   | VDDM    |    | I1: Diagnostic functions        | Monitor parameters             |          |          |
|                                      | VIIIVI  |    | I2: Diagnostic functions        | Monitor parameters             |          | ¥        |
|                                      |         |    |                                 |                                | Defaults |          |
|                                      |         |    | Refresh 確定                      | <b>取</b> 淌 套用(A)               | 說明       |          |

圖 16.

在訊號範圍可選擇欲接收的訊號源.如(圖 17.)所示,0...10V/0...20mA/4...20mA/+-10V/+-5V......等! 可配置 4 組 => I0~I3.

| File Edi               | t View      | Online CPX Extras Help        |                                     |          |
|------------------------|-------------|-------------------------------|-------------------------------------|----------|
| D 🧀 🖬                  | × %         | ☞ Module #1                   | —                                   | $\times$ |
| F36<br>• 0 11<br>• 0 0 | NI 4APUH NI | Module Parameters Diagnosis F | Force Mode Idle Mode Fail Safe      |          |
|                        |             | Parameter                     | Value                               | ^        |
|                        |             | Hysteresis                    | 0                                   |          |
|                        |             | 🗉 🖨 Inputs                    |                                     |          |
| <                      |             | II: Diagnostic functions      | Monitor parameters                  |          |
| Module                 | Type        | I1: Diagnostic functions      | Monitor parameters                  |          |
| 80                     | EB36 -      | I2: Diagnostic functions      | Monitor parameters                  |          |
| R 1                    | 441-11-     | I3: Diagnostic functions      | Monitor parameters                  | _        |
|                        | 441-11-     | 🗉 IO: Signal range            | No sensor connected                 | ~        |
| <b>M</b> 2             | 441-11-     | 🗉 I1: Signal range            | No sensor connected                 |          |
| M 4                    | VPPM        | 🗉 I2: Signal range            | 010V                                |          |
| 85                     | VPPM        | 🗉 I3: Signal range            | +/- 10V                             |          |
| 86                     | VPPM        | I0: Filter measured value     | 1.5V                                |          |
|                        | VIIIVI      | I1: Filter measured value     | 020mA                               | ~        |
|                        |             |                               | 420mA                               |          |
|                        |             |                               | +/- 20mA                            |          |
|                        |             |                               | 0.10V negative values suppressed    |          |
|                        |             | Defreeb 描字                    | 4 20mA negative values suppressed   |          |
|                        |             | Reliesii                      | In zon a negative values suppressed |          |
| 1                      | l           |                               |                                     | //       |

圖 17.

### 可各別設定各組的上下限範圍.如(圖 18.)所示.

| D 😅 🖬       | X X date | r Module #1                 |                                |          |
|-------------|----------|-----------------------------|--------------------------------|----------|
|             |          | Module Parameters Diagnosis | Force Mode Idle Mode Fail Safe |          |
|             |          | Parameter                   | Value                          | ^        |
| <u>ч - </u> |          | IO: Filter measured value   | no                             |          |
|             |          | 🗉 I1: Filter measured value | no                             |          |
| <           |          | I2: Filter measured value   | no                             |          |
| Module      | Type     | I3: Filter measured value   | no                             |          |
| 80          | EB36 -   | 🗉 I0: Lower limit           | 0                              |          |
| <br>∎1      | 441-11-  | 🗉 I1: Lower limit           | 0                              |          |
| E 2         | 441-11-  | I2: Lower limit             | 0                              |          |
| 82          | 441-11-  | I3: Lower limit             | -27648                         | <b>+</b> |
| 8.4         | VPPM     | 🗉 IO: Upper limit           | 10000                          |          |
| 85          | VDDM     | 🗉 I1: Upper limit           | 10000                          |          |
| 86          | VDDM     | 🗉 I2: Upper limit           | 10000                          |          |
| 0           | VEEIVI   | 🗉 I3: Upper limit           | 27648                          | ~        |
|             |          |                             |                                | Defaults |
|             |          |                             |                                | *\       |

圖 18.

#### 4.2 壓力比例閥 VPPM 設置說明

在單位配置中可選擇 mbar / Kpa / psi 如(圖 19.)所示.

| File Edit        | t View Online CPX Extra  | Help                    |                                      |                   |
|------------------|--------------------------|-------------------------|--------------------------------------|-------------------|
| D 🧀 🖬            |                          | Module #4               |                                      | $ \Box$ $\times$  |
| • <del>•</del> • |                          | Module Parameters Diag  | nosis Force Mode Idle Mode Fail Safe | Condition Counter |
| - 60             |                          | Parameter               | Value                                |                   |
|                  |                          | 🗉 Monitor Vout/Vval     | Active                               |                   |
|                  |                          | Monitor limit values    | Active                               |                   |
| <                |                          | Monitor parameters      | Active                               |                   |
| Module           | Туре                     | 🗉 Dimension unit        | mbar                                 | ~                 |
| II ()            | FB36 - Modbus TCP Rem    | Controller setting      | mbar                                 |                   |
| C 1              | 4AI-U-I - Analogue input | 🗉 Input signal type     | kPa                                  |                   |
| II 2             | 4AI-U-I - Analogue input | Filter measured value   | psi                                  |                   |
| ₫ 3              | 4AI-U-I - Analogue input | Condition counter limit | 4294967295                           |                   |
| ₫ 4              | VPPM Display - Proporti  | E Lower limit           | 0 mbar                               |                   |
| ₫ 5              | VPPM Display - Proporti  | Upper limit             | 10000 mbar                           |                   |
| ₫ 6              | VPPM Display - Proportio | Serial number Valve     | \$ <del>mmm</del>                    |                   |
|                  |                          |                         |                                      |                   |
|                  |                          |                         |                                      | Defaults          |
|                  |                          |                         |                                      | Derduits          |
|                  |                          | Refresh 稽               | 定 取消 套用(A)                           | 說明                |

圖 19.

#### 可設置欲控制的壓力範圍上下限.如(圖 20.)所示.

Intitled - CPX-FMT - [ONLINE TCPIP 192.168.1.10]

| File Edi | t view Online CPX Extra         | s Help                                  |                            |                |               |
|----------|---------------------------------|-----------------------------------------|----------------------------|----------------|---------------|
| F36      | NI AAHU NI AAHU NI AAHU VPPM VE | Module #4                               |                            |                | ЦΧ            |
| • • • •  | Dbar 1                          | Module Parameters Diagr                 | nosis Force Mode Idle Mode | Fail Safe Cond | ition Counter |
| - Lo     | ©@, €                           | Parameter                               | Value                      |                |               |
|          |                                 | Monitor Vout/Vval                       | Active                     |                |               |
|          |                                 | Monitor limit values                    | Active                     |                |               |
| <        |                                 | Monitor parameters                      | Active                     |                |               |
| Module   | Туре                            | Dimension unit                          | mbar                       |                |               |
| 0 0      | FB36 - Modbus TCP Rem           | Controller setting                      | universal                  |                |               |
| 01       | 4AI-U-I - Analogue input        | Input signal type                       | current value              |                |               |
| 02       | 4AI-U-I - Analogue input        | E Filter measured value                 | no                         |                |               |
| 03       | 4AI-U-I - Analogue input        | Condition counter limit                 | 4294967295                 |                |               |
| 84       | VPPM Display - Proporti         | Lower limit                             | 0 mbar                     |                |               |
| 85       | VPPM Display - Proporti         | Upper limit                             | 6000                       |                | \$            |
| 8        | VPPM Display - Proporti         | <ul> <li>serial number valve</li> </ul> | Smm                        |                |               |
|          | Trend bispicity Tropord         | E Lower limit                           | 0 mbar                     |                |               |
|          |                                 | 🗉 Upper limit                           | 6000 mbar                  |                |               |
|          |                                 |                                         |                            |                | Deraults      |
|          |                                 |                                         |                            |                |               |
|          |                                 | Refresh 確                               | 定取消                        | 套用(A)          | 設明            |
|          |                                 |                                         | 14/13                      | 20000          | 100MJ         |

圖 20.

#### 4.3 強制模式操作說明

參考(圖 21.)編號所示.

- ➤ 1. Force Mode 模式.
- ▶ 2. Enable Force Mode 勾選後才可使用此模式.
- > 3. Outputs 輸出需勾選才可在輸入值空格內輸入欲強制操作值.
- ▶ 4. 點選套用後操作值才會強制寫入,閥體才會作動.
- ▶ 5. 點選 Clear Table 後點選套用,會清除強制模式輸入的任何操作.

| File Edit        | t View Online CPX Extr   | as Help          |          |                 |                 |                 |                         |          |
|------------------|--------------------------|------------------|----------|-----------------|-----------------|-----------------|-------------------------|----------|
| D 🚅 🖬            |                          | Image: Module #4 |          |                 | 1               |                 |                         | $\times$ |
| - <u>-</u>       |                          | Module Para      | meters   | Diagnosis Force | e Mode Idle Mod | de Fail Safe Co | ndi <sup>†</sup> 5 Cour | ter      |
|                  |                          | 🗹 Enable Fo      | rce Mode | (Global System  | Setting) 2      | C               | Clear Table             |          |
|                  |                          | Channel          | Process  | Force           |                 |                 |                         |          |
| <                |                          | 🗉 🖿 Inputs       |          | 0               |                 |                 |                         |          |
| Module           | Туре                     | □ <b>≓</b> I0    | 0 mbar   | ঠ               |                 |                 |                         | _        |
| ۵ ۵              | FB36 - Modbus TCP Rem    |                  |          |                 |                 |                 |                         |          |
| E 1              | 4AI-U-I - Analogue input | ☑ ≠ 00           | 0 mbar   | 200             |                 |                 |                         |          |
| ī <mark>2</mark> | 4AI-U-I - Analogue input |                  |          |                 |                 |                 |                         | _        |
| E 3              | 4AI-U-I - Analogue input |                  |          |                 |                 |                 |                         |          |
| ī 4              | VPPM Display - Proporti  |                  |          |                 |                 |                 |                         |          |
| ₫ 5              | VPPM Display - Proporti  |                  |          |                 |                 |                 |                         |          |
| 🛛 <mark>6</mark> | VPPM Display - Proporti  |                  |          |                 |                 |                 |                         |          |
|                  |                          |                  |          |                 |                 |                 |                         |          |
|                  |                          |                  |          |                 |                 |                 |                         |          |
|                  |                          |                  |          |                 |                 | 4               |                         |          |
|                  |                          | Refresh          |          | 確定              | 取消              | 套用(A)           | 說明                      |          |

圖 21.

## 5 儲存&下載配置操作

#### 5.1 配置完成下載功能說明

### 點選 CPX 編輯項目中的 System Settings 如(圖 22.)所示.

Untitled - CPX-FMT - [ONLINE TCPIP 192.168.1.10]

| File Edi                 | t View Online C                                                                  | PX Extras Help                                                             |                                                            |              |                        |
|--------------------------|----------------------------------------------------------------------------------|----------------------------------------------------------------------------|------------------------------------------------------------|--------------|------------------------|
|                          | 🗙 👗 🛍 💼   📴                                                                      | System Settings                                                            |                                                            |              |                        |
| • <u>©   1</u>           |                                                                                  | Diagnosis-Trace                                                            |                                                            |              |                        |
| -                        |                                                                                  | Default Settings<br>Check Configuration                                    |                                                            |              |                        |
|                          |                                                                                  | Download Settings                                                          |                                                            |              |                        |
| <                        |                                                                                  | Actual-Nominal-Com                                                         | parison                                                    |              |                        |
| Module                   | Туре                                                                             |                                                                            | Inputs                                                     |              | Outputs                |
| E ()                     | FB36 - Modbus TC                                                                 | CP Remote-IO                                                               |                                                            |              |                        |
| ₫ 1                      | 4AI-U-I - Analogu                                                                | e input                                                                    | 10=0 11=0 12=0                                             | 13=0         |                        |
|                          | 4AI-U-I - Analogue input                                                         |                                                                            |                                                            |              |                        |
| 62                       | 4AI-U-I - Analogu                                                                | e input                                                                    | 10=0 11=0 12=0                                             | 13=0         |                        |
| ∎ 2<br>≣ 3               | 4AI-U-I - Analogu<br>4AI-U-I - Analogu                                           | e input<br>e input                                                         | 10=0 11=0 12=0<br>10=0 11=0 12=0                           | 13=0<br>13=0 |                        |
| ∎ 2<br>■ 3<br>■ 4        | 4AI-U-I - Analogu<br>4AI-U-I - Analogu<br>VPPM Display - Pr                      | e input<br>e input<br>roportional valve 10 bar                             | 10=0 11=0 12=0<br>10=0 11=0 12=0<br>10=0 mbar              | 3=0<br> 3=0  | O0=0 mbar              |
| a 2<br>a 3<br>a 4<br>a 5 | 4AI-U-I - Analogu<br>4AI-U-I - Analogu<br>VPPM Display - Pr<br>VPPM Display - Pr | e input<br>e input<br>roportional valve 10 bar<br>roportional valve 10 bar | 10=0 11=0 12=0<br>10=0 11=0 12=0<br>10=0 mbar<br>10=0 mbar | I3=0<br>I3=0 | O0=0 mbar<br>O0=0 mbar |

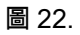

### 在設置視窗中 System Start => 點選 Saved parameters 如(圖 23.)編號所示.

| 🖻 CPX System Se                                                                                                    | ettings                                                                                                    |                  |               |               | $\times$ |
|----------------------------------------------------------------------------------------------------|----------------------------------------------------------------------------------------------------|------------------|---------------|---------------|----------|
| System Data Sys                                                                                                    | stem Parameters                                                                                               | Trace Parameters | System Status | Modify Access |          |
| Parameter<br>Monitor SCS<br>Monitor SCO<br>Monitor Vout<br>Monitor Vval<br>Monitor SCV<br>Fail safe<br>Force mode<br>Idle mode | Value<br>Active<br>Active<br>Active<br>Active<br>Active<br>Reset all outputs<br>Disabled<br>Reset all outputs | 1                |               |               |          |
| System start                                                                                                    | Saved parameters<br>Default parameters<br>Saved parameters                                                    | S                |               |               | ~        |
|                                                                                                    | 2                                                                                                    |                  |               | Defaults      |          |
| Refresh                                                                                                    | 確定                                                                                                    | 取消               | 套用(A)         | 說明            |          |

圖 23.

### 點選 CPX 編輯項目中的 Download Settings 如(圖 24.)所示.

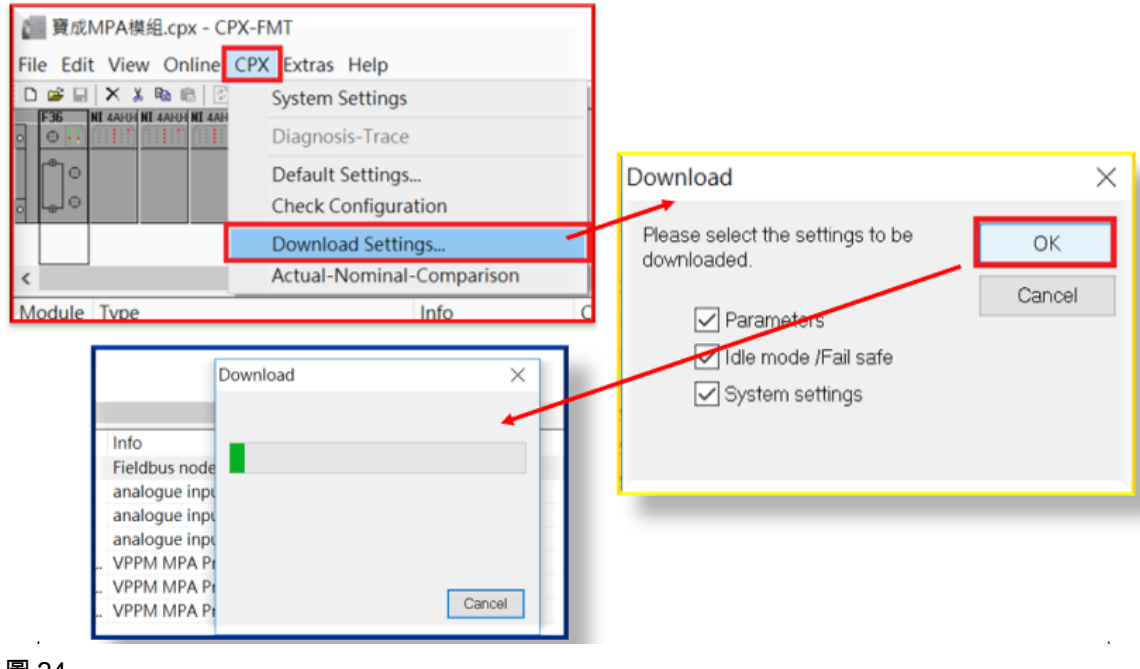

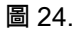

#### 5.2 配置檔案存檔功能說明

可將設定好的檔案存檔,如(圖 25.)所示.相同配置模組可打開檔案直接下載操作無需從新配置.

| t i  | Untitled - CPX-FMT - [ONLINE TO | PIP 192.168. | 1.10]                                                                                                    |     |
|------|---------------------------------|--------------|----------------------------------------------------------------------------------------------------|-----|
| File | Edit View Online CPX Extras     | Help         |                                                                                                    |     |
|      | New                             | Ctrl+N       | 📇 😰 K?                                                                                                    |     |
|      | Open                            | Ctrl+O       | Save As                                                                                                    | ×   |
|      | Save                            | Ctrl+S       | ← → ▼ ↑ 🚡 > 本機 > 県面 > 🗸 ジ 辺 辺写 県面 🖇                                                                                                    | P   |
|      | Save As                         |              | 組合管理• 新增資料夾 III • (                                                                                                    | >   |
|      | Save As HTML                    |              | 多本機         ^         名幅         修改日期                                                                                                    | 现:  |
|      | Export                          | >            | ▶ 下載 2017/8/21上午 11:11                                                                                                    | 標:  |
|      | Print<br>Print Preview          | Ctrl+P       | <ul> <li>■ 文件</li> <li>● 音焼</li> <li>● 白焼</li> <li>● 白焼</li></ul>                                                                                                    | 構成で |
|      | Print Setup                     |              | 2017/8/23下午0.51<br>2017/8/23下午01:16                                                                                                    | 描   |
|      | Send Mail                       |              | ■影片<br>2017/9/13下午 05:41                                                                                                    | 槛)  |
|      | Send HTML report                |              | mg (N:) Transfer (<br>mg (O:) Customer (<br>mg (O:) Customer (<br>mg (O | CP  |
|      | 1 C:\Users\\ cpx                |              | (D) Drniarte A. V <                                                                                                    | >   |
|      | Exit                            |              | 權業名稱(N):                                                                                                    | × × |
|      | 25.                             |              | ▲ 陽磁資料夾 存標(S) 取消                                                                                                    |     |

## 6 透過 Modbus TCP/IP 操作控制應用範例

此範例模組透過 Modbus TCP 40003 位置操作第 1 顆比例閥輸出.如(圖 26.)

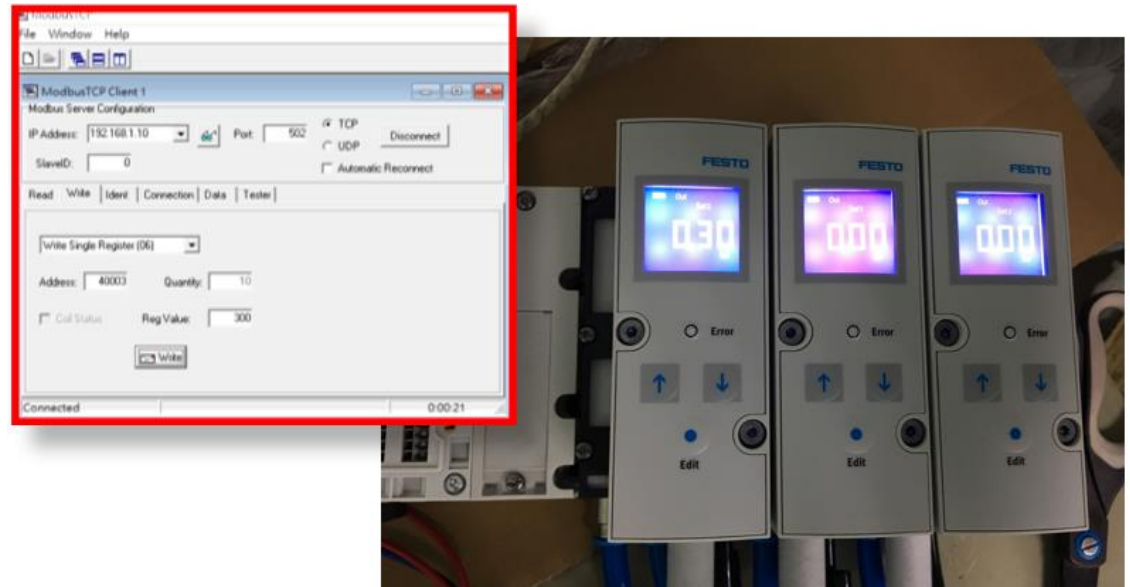

圖 26.

比例閥位置從 40003 開始~4000X (40001 & 40002 為內部占用位置)

▶ 請參考(圖 27.)所示.CPX-FB36 操作手冊說明.

| 模块                   | 位置    | Modbus<br>地址 | 输出数据          |      |      |   |  |
|----------------------|-------|--------------|---------------|------|------|---|--|
|                      |       | Bit          | 15 8          | 7 4  | 3    | 0 |  |
| CPX-FB36             | 0     | 40001        | 10 诊断接口上获得访问结 | 果    |      |   |  |
| Remote to            | 40002 |              | 用于系统表的数据(写入)  |      |      |   |  |
| 数字式输出模块<br>(CPX-4DA) | 2     | 40003        | x             |      | 输出数据 |   |  |
| 带诊断功能的<br>MPA 气动模块   | 3     | 40004        | x             | 输出数据 |      |   |  |
| 带诊断功能的<br>MPA 气动模块   | 4     | 40005        | x             | 输出数据 |      |   |  |
| 带诊断功能的<br>MPA 气动模块   | 5     | 40006        | x             | 输出数据 |      |   |  |
| 带诊断功能的<br>MPA 气动模块   | 6     | 40007        | x             | 输出数据 |      |   |  |

Tab. D/33: 输出数据地址设定示例 1(Fig. D/1 中的 CPX 终端)

圖 27.

## 類比讀值從 45395 開始~4000X (45392~45394 為內部占用位置).

▶ 請參考(圖 28.)所示.CPX-FB36 操作手冊說明.

| 模块                   | 位置 | Modbus<br>地址 | 输入数据          |        |            |   |  |
|----------------------|----|--------------|---------------|--------|------------|---|--|
|                      |    | Bit          | 15 8          | 7 4    | 3          | 0 |  |
| CPX-FB36             | 0  | 45392        | 10诊断接口上获得访问结果 |        |            |   |  |
| Remote IO            |    | 45393        | 源自系统表的数据(读取)  |        |            |   |  |
|                      |    | 45394        | 诊断数据          |        |            |   |  |
| 数字式输入模块              | 1  | 45395        | 0             | 输入数据   |            |   |  |
| (CPX-8DE)            |    | 45396        | 诊断数据          |        |            |   |  |
| 数字式输出模块<br>(CPX-4DA) | 2  | 45397        | x 输出数据<br>应答  |        | 输出数据<br>应答 |   |  |
|                      |    | 45398        | 诊断数据          |        |            |   |  |
| 带诊断功能的               | 3  | 45399        | x 输出数据应答      |        | Ś          |   |  |
| MPA 气动模块             |    | 45400        | 诊断数据          |        |            |   |  |
| 带诊断功能的               | 4  | 45401        | x             | 输出数据应答 | ŝ          |   |  |
| MPA 气动模块             |    | 45402        | 诊断数据          |        |            |   |  |
| 带诊断功能的               | 5  | 45403        | x             | 输出数据应答 | ŝ          |   |  |
| MPA 气动模块             |    | 45404        | 诊断数据          |        |            |   |  |
| 带诊断功能的               | 6  | 45405        | x             | 输出数据应答 | ŝ          |   |  |
| MPA 气动模块             |    | 45406        | 诊断数据          |        |            |   |  |

Tab. D/32: 输入数据地址设定示例 1 (Fig. D/1 中的 CPX 终端)

圖 28.